## РЕКОМЕНДАЦИИ

## ПО НАСТРОЙКЕ ПАРАМЕТРОВ ДВИГАТЕЛЕЙ ПРИ ИСПОЛЬЗОВАНИИ ПРОГРАММЫ «MOTION VIEW»

Сервоусилители PositionServo могут быть укомплектованы различными синхронными двигателями с возбуждением от постоянных магнитов. Причем, могут быть использованы двигатели различных производителей, как имеющихся в базовой библиотеке настроечной программы MotionView, так и не входящих в неё. Параметры двигателей, не хранящихся в базовой библиотеке, могут быть записаны самим пользователем.

Ниже показана процедура настройки сервоусилителя для работы с двигателями INNOCONT.

К сервоусилителю должен быть подключен электродвигатель с помощью двух кабелей моторного и энкодерного. К соответствующему разъёму «P2» должен быть подключен кабель связи с компьютером. Также к сервоусилителю подключается питающая сеть через коммутирующий защитный аппарат. Формировать и подавать сигнал разрешения работы (A3 – Enable) для осуществления описываемой настроечной процедуры не надо. После выполнения всех соединений необходимо подать питающее напряжение на сервоусилитель.

## ВНИМАНИЕ! Соблюдайте правила техники безопасности и рекомендаций, приведенных в Инструкции по эксплуатации сервоусилителя PositionServo.

1. Запустите программу MotionView. Проведите соединение с настраиваемым приводом. В меню программы выберете и откройте папку «**Motor**».

2. На правом поле окна найдите ссылку «**Change Motor**». Наведите курсор на эту надпись и нажмите на левую кнопку мыши. После этого должно открыться окно «**Motor Database**»,

3. Войдите в папку «Custom Motor».

| MotionView OnBoard 4.17 -::-      | - E94P 480V 09 Amp [ 192.168.124.1 | 20]:STOPPED                                                            |                        |                        |                    |                   |
|-----------------------------------|------------------------------------|------------------------------------------------------------------------|------------------------|------------------------|--------------------|-------------------|
| AC Tech                           |                                    |                                                                        |                        |                        |                    | English 💌 Upgrade |
| Connect                           | Disconnect Sav                     | e Connection Load Connection                                           | Print                  | Save Configuration     | Load Configuration | Stop/Reset        |
| Restore Defaults                  | 1. Выберите і                      | папку Motor                                                            |                        |                        |                    |                   |
| Motor<br>Parameters               | Change Motor                       | Check Phasing                                                          |                        |                        |                    |                   |
| Communication Ethernet            | <b></b> 2.Ha                       | жмите на кнопку                                                        | / Change               | Motor                  |                    |                   |
| EtherNet/IP (CIP)                 | Motor Database Revision: 4.        | 11 192.168.124.120                                                     |                        |                        |                    | ×                 |
| RS485 Modbus RTU CAN              | Motors Synchronous Motor Database  | Vendor: AC TECH SIMPLESERVO                                            | ✓ Motor Model :        | 520-10-200<br>Feedback | ▼ ID : 519         |                   |
| CANopen<br>DeviceNet (CIP)        | 3.Зайдите в                        | Kt (Torque Constant) 0.14<br>Ke (Voltage Constant) 8.8                 | 6 Nm / A ▼<br>V/KRpm ▼ | Encoder<br>PPB b       | efore quad 1000    |                   |
| ● 10                              |                                    | (phase-phase , Sine Peak )                                             |                        | 11115                  | Halls order 3      |                   |
| Digital IO<br>Analog IO           | Custom                             | Lm (Inductance phase-phase ) 1.81<br>Rm (Resistance phase-phase ) 2.22 | mH<br>Ohm              | Inverted               |                    |                   |
| Velocity Limits                   | oustonn                            | RMS (Nominal phase current) 2.88                                       | Amp                    | B leads A lor Cw       |                    |                   |
| Position Limits                   | Motor                              | Intermittent Current n/a                                               | Amp                    |                        |                    |                   |
| Indexer Program                   |                                    | Nominal Drive Bus Voltage 325                                          | Vdc                    |                        |                    |                   |
| - Tools<br>- Monitor              |                                    | Number of poles 4                                                      |                        |                        |                    |                   |
| Faults                            |                                    | Mechanical                                                             |                        | 7                      |                    |                   |
|                                   |                                    | Jm ( Rotor Moment of Inertia ) 0.00                                    | 00156 Kgm2 🔫           |                        |                    |                   |
|                                   |                                    | Maximum Velocity 600                                                   | ) BPM                  |                        |                    |                   |
|                                   |                                    | Create Cust                                                            | om Ope                 | n File U               | pdate Drive        | Cancel            |
|                                   | 5                                  |                                                                        |                        |                        |                    |                   |
|                                   |                                    |                                                                        |                        |                        |                    |                   |
| < IIII                            | •                                  |                                                                        |                        |                        |                    |                   |
| Successfully connected to drive : | :: C09640016600000 192.168.124.1   | 20                                                                     |                        |                        |                    |                   |

4. Поля открывшегося окна предназначены для записи данных серводвигателя. Данные поля необходимо заполнить, используя нижеприведенную таблицу и учитывая модель Вашего двигателя.

|                     |                                                 |                                            | -                                                                                       | -                                            | -                                                  | <u> </u>                                                            |                                                           |                                |                                           |                                                                     |                                                                 |
|---------------------|-------------------------------------------------|--------------------------------------------|-----------------------------------------------------------------------------------------|----------------------------------------------|----------------------------------------------------|---------------------------------------------------------------------|-----------------------------------------------------------|--------------------------------|-------------------------------------------|---------------------------------------------------------------------|-----------------------------------------------------------------|
|                     |                                                 |                                            | Э                                                                                       | Электрич                                     | неские пара                                        | аметры се                                                           | рводв                                                     | игателей                       |                                           | Параметры<br>энкодера                                               |                                                                 |
| Vendor:<br>INNOCONT | П<br>льный фазный ток, А<br>ninal phase current | льный фазный ток, А<br>ninal phase current | пьный фазный ток, А<br>iinal phase current<br>ыная скорость, об/мин,<br>aximum Velocity | обмотки фаза-фаза,<br>Ω,<br>апсе phase-phase | імотки, фаза-фаза мГн,<br>апсе phase-phase         | ента, Н*м/А (отношение<br>к амплитуде фазного тока)<br>que Constant | .с. Vампл / 1000об/мин<br>age Constant<br>ase, Sine Peak) | Rotor Moment of Inertia kr* M² | а постоянного тока, В<br>rive Bus Voltage | ırателя, Number of poles                                            | датчика на один оборот<br>юсти импульсов датчика<br>эния ротора |
| Модель<br>двигателя | Номиналь<br>Nomir                               | Максималы<br>Мах                           | Сопротивление<br>Rm - Resista                                                           | Индуктивность об<br>Lm - Inducta             | Коэффициент мом<br>вращающего момента<br>Кt - Того | Коэффициент э.д<br>Ке -Volt<br>( phase-ph                           | Момент инерции, Јт - I                                    | Напряжение звен<br>Nominal D   | Число полюсов дви                         | Количество импульсов,<br>двигателя,<br>Тип последовательн<br>положе |                                                                 |
| 60DNA-<br>04DB1AKS  | 2.8                                             | 3700                                       | 5.1                                                                                     | 6.71                                         | 0.33                                               | 44.4                                                                | 0.000027                                                  | 340                            | 8                                         | PPR before<br>quad 2500<br>Halls order 0                            |                                                                 |
| 80DNA-<br>05DB1AKS  | 2.3                                             | 3700                                       | 3.6                                                                                     | 6.42                                         | 0.48                                               | 58.7                                                                | 0.000108                                                  |                                |                                           | [✔] Inverted                                                        |                                                                 |

## Таблица параметров серводвигателей INNOCONT

| 80DNA-<br>08DB1AKS    | 4.0      | 3700 | 2.8  | 6.48 | 0.49 | 64.3 | 0.00024 | 340 |   | PPR before                                 |
|-----------------------|----------|------|------|------|------|------|---------|-----|---|--------------------------------------------|
| DNBB11-<br>0D80CB1AMS | 2.0      | 2700 | 8.1  | 30.6 | 1.8  | 221  | 0.00054 |     |   | duad 2500<br>Halls order 0<br>[✔] Inverted |
| DNBB11-<br>01D2DB1AMS | 3.2      | 3700 | 3.03 | 12   | 0.85 | 133  | 0.00054 |     |   |                                            |
| DNBB11-<br>01D5DB1AMS | 3.4      | 3700 | 2.3  | 8.55 | 1.16 | 141  | 0.00063 | 650 |   |                                            |
| DNBB11-<br>01D8DB1AMS | 4.7      | 3700 | 2.6  | 8.58 | 1.16 | 140  | 0.00063 |     |   |                                            |
| DNBB13-<br>0003DB1AMS | 6.8      | 3700 | 0.83 | 4.01 | 1.02 | 129  | 0.00194 |     |   |                                            |
| DNBB13-<br>0004DB1AMS | 9.2      | 3200 | 0.7  | 3.59 | 1.28 | 153  | 0.00277 |     |   |                                            |
| DNBB18-<br>0005DB1AMS | 11.<br>4 | 2700 | 0.3  | 4    | 1.48 | 151  | 0.00637 |     | 8 |                                            |
| 110DNA-<br>12DB1AMS   | 5.6      | 3700 | 0.98 | 3.08 | 0.59 | 73.4 | 0.00054 |     |   |                                            |
| 110DNA-<br>15DB1AMS   | 6.5      | 3700 | 0.76 | 2.68 | 0.64 | 78   | 0.00063 |     |   |                                            |
| 110DNA-<br>18DB1AMS   | 7        | 3700 | 0.76 | 2.68 | 0.64 | 78.2 | 0.00076 | 340 |   |                                            |
| 130DNA-<br>20DB1AMS   | 7.5      | 3700 | 0.54 | 1.4  | 0.6  | 74   | 0.00132 |     |   |                                            |
| 130DNA-<br>30DB1AMS   | 11.<br>5 | 3700 | 0.29 | 1.26 | 0.62 | 75.3 | 0.00185 |     |   |                                            |

5. После заполнения полей программа требует сохранения файла, поэтому нажмите на кнопку «**Save File**». Сохраните файл на Вашем компьютере.

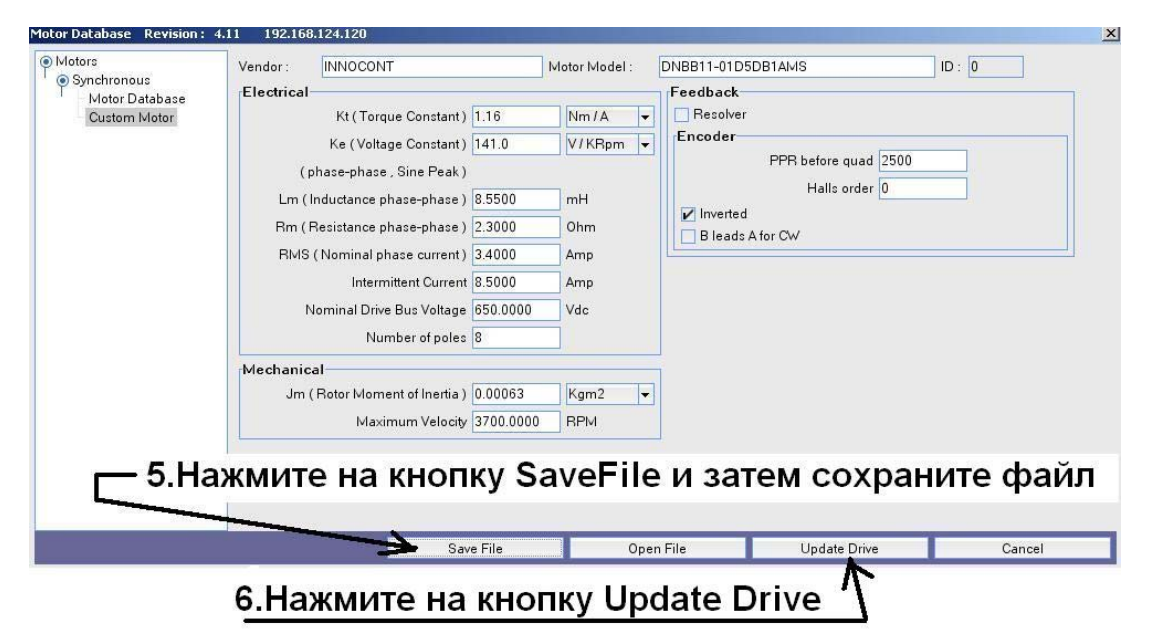

6. Загрузите подготовленные данные в сервоусилитель. Для этого нажмите на кнопку «**Update Drive**».

7. Программа выдает сообщение: « Хотели бы Вы установить коэффициенты по умолчанию для регуляторов положения и скорости?» С этим надо согласиться, нажав на кнопку «Yes»

| √ould you like to set defaul<br>egulator? | It gains for velocity and position |
|-------------------------------------------|------------------------------------|
|                                           |                                    |
|                                           |                                    |
|                                           |                                    |

8. Следующим своим сообщением программа MotionView предлагает провести проверку работоспособности датчика двигателя и правильности распайки силового и энкодерного кабелей. Проверка называется «auto-phasing». Пользователь должен согласиться с проведением этой проверки, нажав на кнопку «**Yes**» :

| Do you v | /ant to execute auto-ph | asing ? |  |
|----------|-------------------------|---------|--|
|          |                         |         |  |
|          |                         |         |  |
|          |                         |         |  |
|          |                         |         |  |

9. На экране появится диалоговое окно AutoPhasing. Здесь имеются предупреждения о том, что на сервоусилитель не должен подаваться сигнал разрешения работы (Enable); что вал двигателя должен свободно вращаться и быть отсоединен от нагрузки; что надо быть осторожным и не прикасаться к валу двигателя, так как во время «auto-phasing» вал вращается. Для запуска проверки нажмите на кнопку «**Start autophasing**» и подождите 5 – 10 секунд. Проверьте, параметры в окне «Custom motor».

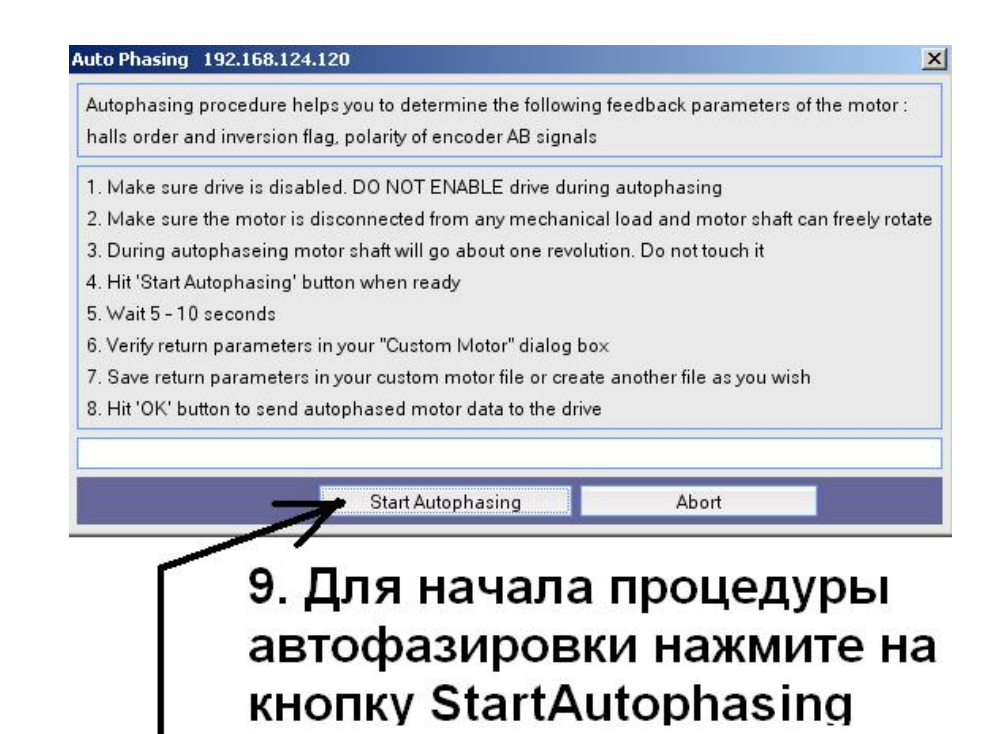

- 10. Сохраните параметры настройки в любом удобном для Вас месте, нажав на кнопку «Save Fale» и потом на кнопку «Save»
- 11. Закройте окно Motor Database, нажав на кнопку [x].

12. В конце процедуры настройки рекомендуется еще раз провести проверку правильности соединения двигателя и датчика. Запуск проверки, которая называется «Check phasing», осуществляется через папку «Motor». После этого на экране компьютера должно высветиться сообщение, что двигатель «сфазирован» без ошибок:

| mpor | tant Messag      | e             |    | ×    |
|------|------------------|---------------|----|------|
| i    | Motor is Pha     | sed Correctly |    |      |
|      |                  |               |    |      |
|      |                  |               |    |      |
|      |                  |               |    |      |
|      | **************** |               | Ok | <br> |

Нажмите на кнопку «Ok»

Процедура настройки параметров двигателя на этом закончена.